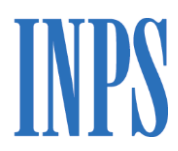

Istituto Nazionale Previdenza Sociale Sede di Taranto – UO "Gestione Conto assicurativo individuale"

## **NUOVA PASSWEB SIN2**

## Guida operativa integrata per le scuole

(Aggiornata al 21/01/2022)

Il presente documento, corredato delle "Tabelle contrattuali" (aggiornate al CCNL SCUOLA vigente) e del "convertitore settimane", riepiloga in maniera sintetica i principali passaggi per la corretta lavorazione (sistemazione e certificazione PA a fini pensionistici e previdenziali) della posizione assicurativa. Per i dettagli, si rinvia alle circolari e ai messaggi dell'Istituto (Circolare n.5/2017 e s.m.i.), al manuale ufficiale

della procedura, nonché al manuale interattivo, scaricabili online nella sezione Passweb, sul portale <u>www.inps.it</u>, accedendo nella propria AREA RISERVATA, dalla sezione "ENTRA IN MY INPS" con codice fiscale e PIN dispositivo per il cittadino o SPID (Circolare n.87/2020 e Msg.Hermes n.3494/2020).

Si rinvia alla lettura della Circolare n.25/2020 (par.2) e Circolare n.162/2021 per gli aspetti connessi alla "<u>prescrizione dei contributi pensionistici</u>" dovuti alla Gestione Pubblica.

\*Le modifiche rispetto alla versione precedente sono evidenziate in grassetto

Versione 4.0.MM

## Accesso alla procedura e "presa in carico" della Posizione assicurativa

Dopo essersi autenticato con le modalità indicate nella **Circolare n.71/2016 e Msg.Hermes n.2045/2019**, previa abilitazione da richiedere via PEC alla Sede con Mod.RA011 (si ricorda che, se per sei mesi non si effettua accesso al servizio, le credenziali vengono revocate automaticamente), l'Esecutore di Ente PRENDE IN CARICO la posizione da lavorare, autoassegnandosela, per la PENSIONE (come "<u>attività di servizio</u>") e per il TFS (come "<u>certificazione ultimo miglio TFS</u>" - in caso di cessazione in regime TFS), avendo cura - in quest'ultimo caso - di indicare le "date di inizio e fine servizio" (con iscrizione ENPAS in regime TFS) :

Spalletta sx  $\rightarrow$  Applicazioni  $\rightarrow$  Nuova Passweb  $\rightarrow$  ricerca iscritto (cognome e nome)  $\rightarrow$  "RICHIESTA LAV."  $\rightarrow$  Attività di servizio / certificazione UM TFS  $\rightarrow$  breve testo note (rispettivamente "certificazione PA per Pensione o per TFS")  $\rightarrow$  INVIA

La PA transita dapprima in scrivania virtuale - coda di lavoro profilo "Esecutore di Ente" per la sistemazione (verifica, correzione e memorizzazione PA - Fasi 1/2/3) e certificazione PA ai fini pensionistici e previdenziali (Fasi 4/5/6) e infine in scrivania virtuale - coda di lavoro profilo "Certificatore di Ente", per la certificazione dei periodi di servizio, l'approvazione della PA e la comunicazione finale (Fasi 7/8). In scrivania virtuale - coda di lavoro "DA PRENDERE IN CARICO" - affluiscono invece le richieste di certificazione PA inoltrate dalla Sede INPS - ai fini della definizione delle domande di riscatto, ricongiunzione, computo e delle richieste RVPA - da lavorare e rilasciare entro 45 gg. dall'attivazione in qualità di sede di servizio vigente alla data di attivazione delle richieste.

### Fase 1 - "Correzione PA - verifica servizi e retribuzioni" (Esecutore)

In questa fase, l'Esecutore di Ente <u>verifica preliminarmente</u> se, per ciascuna delle posizioni di competenza (stabilita secondo il criterio della sede di servizio, dichiarata nell'ultimo Flusso acquisito in PA, e non di titolarità) prese in carico in autonomia o su attivazione della Sede, vi siano <u>domande</u> di riscatto/ricongiunzione/computo/accredito figurativo (maternità/S.M.) <u>ancora da definire</u> (in stato "apertura pratica" - "in lavorazione" - "in attesa certificazione" - "da certificare"), tramite la nuova funzione:

### Collegamenti $\rightarrow$ Consultazione pratica fascicolo $\rightarrow$ CERCA

Per le <u>domande già definite</u> dall'INPS a partire dal 2012 (nello stato "approvate"), il relativo decreto risulta solitamente accreditato in estratto e indicato con il codice "P" (da pratica) nella Lista dei Servizi da prestazione (i decreti definiti dall'USP, già memorizzati, sono contrassegnati invece dal codice "R"). **Tale verifica è propedeutica alle attività successive, a partire dalla verifica circa la completezza e correttezza dei dati giuridici presenti a sistema nella "Lista rapporti di lavoro" (anche se già validati dall'INPS), da effettuarsi mediante <u>un confronto con i certificati di servizio storici, con gli eventuali decreti "ante subentro Inpdap" del MIUR presenti a fascicolo (i relativi periodi utili "ex se" in c/Tesoro devono risultare nella Lista "rapporti di lavoro"), con lo stato matricolare SIDI, purché aggiornato e completo, e con il Modello "D" per eventuali assenze/aspettative senza assegni, ecc.**</u>

**Per i periodi dal 1/1/1993 andrà verificata anche la congruità nel tempo dell'imponibile pensionistico**, (espresso secondo il principio di cassa dal 01/01/1993 al 31/12/2010 con Flussi massivi del MEF e dal 01/10/2012 in avanti con flussi UniEmens del NoiPA MEF, e secondo il principio di competenza dal 01/01/2011 al 30/09/2012 con DMA INPDAP), utilizzando le Tabelle contrattuali allegate (l'imponibile contributivo contrattuale annuo, espresso per competenza e distinto per grado e qualifica, è indicato nella

colonna dx come "voce unica ai fini della PA") o, se disponibili, il contratto individuale di lavoro o il Modello CUD di riferimento (espresso per cassa), **per valorizzare eventuali "buchi" retributivi sui periodi dal 1/1/1993 al 31/12/2013**:

## Interrogazioni $\rightarrow$ Lista rapporti di lavoro $\rightarrow$ Lista per Tipo impiego e iscrizione / Lista per anno e retribuzione

Si consiglia di consultare sempre <u>la Lista delle segnalazioni</u> (Interrogazioni  $\rightarrow$  Lista segnalazioni) per verificare se vi siano <u>errori nello stato "aperto"</u>, in particolare quelli "bloccanti", connessi, cioè, ad eventuali sovrapposizioni/duplicazioni di periodi di servizio o all'assenza di retribuzione su periodi di servizio dal 1/1/1993 in poi (i periodi fino al 31/12/1992 saranno validati dall'INPS) o a CF Sede di servizio non più vigente ad una certa data, ecc.

### Fase 2 - "Correzione PA - sistemazione servizi e retribuzioni"

<u>L'Esecutore di Ente inserirà, se assenti</u>, i servizi di pre-ruolo resi dal 01.01.1988 (<u>dal 1/1/1993 anche a fini</u> <u>economici</u>), i servizi pre-ruolo resi prima del 1988, purché già utili "ex sé" in c/Tesoro (es. per incarichi annuali), nonché i servizi di ruolo (dalla data di decorrenza economica e non da quella giuridica, che, se presente, può essere cancellata), o <u>li modificherà, se non corretti</u> (per le interruzioni di servizio e aspettative senza assegni, successive all'immissione in ruolo, va lasciato il "buco temporale", perché non utili ai fini CTPS). Per consultare i servizi di ruolo ed eventualmente modificarli/inserirli:

Interrogazioni  $\rightarrow$  Lista Rapporti di lavoro  $\rightarrow$  Lista per Tipo impiego  $\rightarrow$  Funzioni  $\rightarrow$  Inserimento/Modifica/Dividi/Elimina periodo di servizio

**Per modificare o inserire uno o più dati giuridici per più periodi**, come ad esempio il "Tipo servizio" o il "Tipo impiego" o "l'iscrizione alle Casse":

Interrogazioni  $\rightarrow$  Lista Rapporti di lavoro  $\rightarrow$  Lista per Tipo impiego  $\rightarrow$  Funzioni  $\rightarrow$  Modifiche generalizzate  $\rightarrow$  Modifica stato di servizio  $\rightarrow$  Tipo servizio/Tipo impiego  $\rightarrow$  SALVA

Per inserire più periodi all'interno di una medesima annualità (supplenze brevi e saltuarie/temporanee):

Interrogazioni  $\rightarrow$  Lista Rapporti di lavoro  $\rightarrow$  Lista per Tipo impiego  $\rightarrow$  Funzioni  $\rightarrow$  ACQUISIZIONE SEMPLIFICATA periodi di servizio  $\rightarrow$  CONTINUA  $\rightarrow$  retribuzione annua (da inserire per periodi dal 1993)

In questi casi, la retribuzione annua lorda del periodo (necessaria per i periodi dal 01/01/1993 in avanti) - come da Tabelle contrattuali - sarà dal sistema rapportata in automatico ai singoli periodi infrannuali, consentendo così un notevole risparmio nei tempi di lavorazione.

In alcuni casi è necessario sistemare il dato giuridico e retributivo per <u>il periodo 01/01/1995 -31/08/1995</u>, che non sempre risulta alimentato: basterà accedere in modifica nel dettaglio del periodo 01/09/95 - 31/12/95, selezionare **la funzione "<u>Cambia base importi</u>"** (step 1) per passare alla retribuzione dell'intero anno, anticipare la data inizio all'1/1/95 (step 2), selezionare nuovamente "Cambia base importi" (step 3) per ritornare alla retribuzione del periodo e salvare la modifica ("salva" in alto a dx).

Si procede, dunque, con l'ausilio delle Tabelle contrattuali (per la retribuzione annua) e della funzione "cambia base importi" (per la retribuzione del periodo), per valorizzare un periodo privo di retribuzione. Spesso **il periodo di servizio 12/2007** risulta rappresentato dal 1/12 al 30/12 e dal 31/12 al 31/12, con importi "anomali": in tal caso <u>occorre verificare che l'imponibile pensionistico annuo da CUD 2008 (redditi</u> 2007) corrisponda alla somma degli imponibili mensili ai fini CTPS presenti a sistema, avendo cura di correggere, in caso di disallineamento, uno dei 2 importi citati.

Il motivo di cessazione andrà valorizzato - <u>per il personale a tempo indeterminato</u> - solo sull'ultimo giorno di servizio e non sui periodi intermedi (dai quali si dovrà cancellare in particolare il motivo di cessazione "altre cause" e "iscrizione da verificare Mod.770", preesistenti alla migrazione delle posizioni da SIN1 a SIN2); <u>per il personale supplente o a tempo determinato</u>, andrà indicato il motivo di cessazione "fine incarico" sull'ultimo giorno di servizio, per ogni contratto di lavoro.

In Nuova PassWeb è possibile VARIARE i periodi di servizio con iscrizione CTPS (già c/Tesoro) e le relative retribuzioni (da cedolino NoiPA) fino a dicembre 2013. I periodi di servizio da gennaio 2014 invece sono alimentati esclusivamente dai flussi UniEmens trasmessi mensilmente dal NoiPA MEF. In alcuni casi potrebbero esserci incongruenze di carattere giuridico/retributivo, a causa di denunce errate o per assenza di denunce, <u>su periodi di servizio successivi al 31/12/2013</u>. La richiesta di inserimento o di rettifica, adeguatamente motivata, andrà in questo caso inoltrata via PEC agli indirizzi *dcsii.dag@pec.mef.gov.it e, p.c., rts-ta.rgs@pec.mef.gov.it* (o, in alternativa, tramite l'apposita funzione di "richiesta Assistenza" nella procedura dedicata NoiPA, se disponibile), affinché il NoiPA MEF trasmetta un "flusso UniEmens di variazione" (Quadro V1\_Periodo precedente - causale variazione 5) per il periodo di riferimento richiesto (Circolare n.105/2012, Msg.Hermes n.2791/2017).

Solo per i pensionandi, per i quali già risulti a sistema la domanda di pensione, andrà inoltrata all'indirizzo *scuola.taranto@inps.it* apposita richiesta, adeguatamente motivata, di SBLOCCO temporaneo PA (tale canale è sempre a disposizione delle scuole per chiarimenti di natura amministrativa/procedurale, segnalazioni, per richieste di intervento della Sede in caso di PA "consolidata", per richieste di rilascio PA "non lavorabile" perché in carico ad operatori di Sede, ecc.).

- nel corso del 2021 - i quadri V1 c.v.7 c.m.u.7 previsti per il "conguaglio contributivo" (trasmessi negli anni dal NoiPA MEF) relativi ai compensi accessori (extra cedolino NoiPA) - per la parte eccedente l'importo della maggiorazione del 18% applicata alla retribuzione base al netto dell'IIS - corrisposti a partire dal 2011 direttamente dalle scuole al proprio personale supplente e a tempo indeterminato, (Circolare n.172/2015, Msg.Hermes n.2314/2016 e n.1090/2017). Qualora tali dati non siano mai stai comunicati, la scuola dovrà richiedere all'Inps (con Mod.SC086, da inviare via PEC alla Sede) l'apertura di apposita posizione previdenziale autonoma (o la riattivazione temporanea della posizione non più vigente, nel caso di confluenza in altra scuola, avvenuta successivamente) con attribuzione del progressivo 00001, e regolarizzare l'eventuale omissione dichiarativa di tali compensi, erogati dal 01/01/2011 al 31/12/2019, utilizzando i "Flussi UniEmens a variazione" (Quadro V1 Periodo precedente>causale 5) tramite la procedura "UniEmens on line" (utilizzabile tramite PIN Azienda e matricola aziendale), agganciata al software di "Gestione paghe" della scuola. In alternativa, potrà dichiararli tramite l'applicativo Inpdap "Compilazione manuale DMA", utilizzabile insieme a "Visualizzazione DMA", previa abilitazione da richiedere via PEC alla Sede con Mod.RA012. La tripletta da utilizzare nel relativo Frontespizio, per i compensi erogati dal 01/01/2011 al 31/12/2012, sarà:

**Elemento ente dichiarante** (CF vigente + 00000) - **Elemento ente di appartenenza** (CF vigente oppure CF dell'epoca non più vigente, confluito nel frattempo in quello vigente, + 00000) - **Elemento sede di servizio** (CF vigente oppure CF dell'epoca non più vigente, confluito nel frattempo in quello vigente, + 00000).

Per i compensi corrisposti da gennaio 2013 a dicembre 2019, la tripletta da utilizzare sarà invece:

**Elemento ente dichiarante** (CF vigente + 00001) - **Elemento ente di appartenenza** (CF vigente oppure CF dell'epoca non più vigente, confluito nel frattempo in quello vigente, + 00000) - **Elemento sede di servizio** (CF vigente oppure CF dell'epoca non più vigente, confluito nel frattempo in quello vigente, + 00000).

I periodi di servizio di cui sopra, dichiarati direttamente dalle scuole, alimentano la PA entro qualche giorno dal loro invio, ma necessitano di essere caratterizzati come "**retribuzioni accessorie**", per incrementare l'importo della pensione (ai fini, quindi, della "misura") e scongiurare "sovrapposizioni" bloccanti con i corrispondenti periodi di servizio principali, dichiarati dal NoiPA MEF:

Interrogazioni  $\rightarrow$  Lista Rapporti di lavoro  $\rightarrow$  Lista per tipo impiego  $\rightarrow$  Funzioni  $\rightarrow$  Caratterizza Tipologia periodo di servizio  $\rightarrow$  Tipo rapporto "Retribuzioni accessorie" (da selezionare)  $\rightarrow$  SALVA

<u>A decorrere da gennaio 2020</u> le scuole non devono più inviare le denunce mensili (ListaPosPA) per i compensi corrisposti direttamente al proprio personale, in quanto gli stessi saranno acquisiti automaticamente attraverso le denunce trasmesse dal NoiPA MEF per il "conguaglio annuale a fini fiscali e contributivi" (Circolare n.115/2019 e Msg.Hermes n.591/2020).

In NUOVA PASSWEB SIN2 è stata modificata la rappresentazione su PA delle **supplenze** (annuali, brevi e saltuarie, ad orario pieno e/o ad orario ridotto) e a tempo determinato del personale iscritto alla gestione CTPS. I periodi di supplenza a tempo pieno vanno rappresentati con Tipo impiego "Supplenti scuola" e Tipo servizio ordinario" (i campi "Numero ore" e "Totale ore" non devono essere valorizzati).

Le supplenze ad orario ridotto (equiparate alle supplenze a tempo pieno, ai fini del diritto a pensione e della relativa misura), vanno rappresentate - ai fini del corretto calcolo della pensione - valorizzando i campi "Numero ore" (ore settimanali di supplenza) e "Totale ore" (orario settimanale a tempo pieno) nei servizi dal 1993 in avanti. In tal caso la retribuzione annua, da rapportare al periodo con la funzione "cambia base importi", andrà rapportata a mano anche al numero di ore effettivamente svolte. Non si dovrà utilizzare - per i supplenti - la percentuale part-time, tranne che, solo in caso di orario ridotto, si voglia che il sistema riparametri in automatico la retribuzione annua sia al periodo sia al numero delle ore effettivamente svolte (in tal caso ci si deve però ricordare di "ripulire" i campi del part time - lasciando al loro posto "orario ridotto" come tipo impiego - prima di "confermare" la modifica apportata). Per il personale supplente ad orario ridotto in più scuole nello stesso periodo (contemporaneità di supplenze a orario ridotto), i servizi ricadenti nello stesso arco temporale vanno accorpati tra loro, mediante le funzioni "dividi periodo/modifica periodo/elimina periodo", in modo da creare una successione di servizi non sovrapposti; le relative ore di servizio e retribuzioni (per periodi dal 1993 in avanti) andranno sommate tra loro e imputate al servizio principale, che risulta prestato col numero maggiore di ore.

Il servizio Part-time, per gli assunti a tempo indeterminato, si rappresenta con Tipo impiego "contratto tempo indeterminato" - Tipo servizio "servizio ordinario" - Part time (tipologia e percentuale); per gli assunti con contratto Part-time, invece, si rappresenta con Tipo impiego "part-time contratto a tempo indeterminato" - Tipo servizio "servizio ordinario" - Part time (tipologia e percentuale).

Per il personale proveniente da un Ente Locale con pregressa iscrizione CPDEL/INADEL, le scuole dovranno sistemare e certificare il servizio reso precedentemente al trasferimento nei ruoli dello Stato solo se in possesso della relativa documentazione certificativa (certificati di servizio, Mod.98.2, Mod.PAO4), che avranno cura di allegare alla comunicazione di fine certificazione. In presenza, a sistema, di apposita domanda di ricongiunzione non onerosa da CPDEL a CTPS, la Sede INPS provvederà a definirla richiedendo all'Ente Locale l'ultimo Miglio (UM) alla data del passaggio alla scuola. Nel caso in cui l'USP abbia già riconosciuto tali periodi con proprio decreto "ante subentro INPDAP" ("ricongiunto CPDEL"), la scuola dovrà memorizzarli in PA come "provvedimento senza onere da ricongiunzione DPR 1092/73 (da

interrogazioni→lista servizi da prestazione→inserimento provvedimento senza onere).

Nel caso in cui **il servizio militare** non sia già stato valutato, <u>per i soli dipendenti pensionandi</u>, in deroga a quanto previsto dalla Circolare n.138/2016 (Msg.Hermes n.1598/2018) ed in presenza del foglio matricolare (non foglio di congedo), <u>la scuola memorizzerà il periodo riconosciuto nella Lista Servizi da prestazione come Provvedimento senza onere</u>, inserendo come numero provvedimento il codice "SN" (senza numero), atteso che non esiste un vero e proprio provvedimento, e come data provvedimento/domanda/accettazione il primo giorno di servizio utile (decorrenza economica del ruolo).

Anche l'iscrizione alla Gestione Previdenziale ENPAS (Opera Previdenza) deve essere sempre correttamente valorizzata in PA (Msg.Hermes n.3400/2019), <u>ai fini della liquidazione del TFS/TFR e/o della quantificazione dell'anticipo finanziario del TFS/TFR</u>. Decorre dal 1^giorno di servizio per il personale di ruolo e per il personale non di ruolo con almeno 1 anno di servizio continuativo (le supplenze brevi e saltuarie/temporanee non sono quindi utili ai fini ENPAS) <u>se già in servizio al 31/12/2000</u>, decorre sempre dal 1^ giorno di servizio - per tutti, a tempo determinato o indeterminato – <u>se in servizio dal 0/01/2001</u>.

Dovrà essere valorizzato, mediante l'apposito "filtro rapido", anche il Tipo "<u>Regime fine servizio</u>", ma solo sui periodi di servizio utili ai fini previdenziali.

Il diritto al TFS (regime fine servizio TFS) spetta a tutti i dipendenti assunti a tempo indeterminato nella Pubblica Amministrazione entro il 31/12/2000, anche in caso di successivo passaggio, a qualsiasi titolo, da un Ente ad un altro (come nel caso del personale ATA, dagli EE.LL. alle scuole), purché tale passaggio avvenga senza soluzione di continuità e sempre con contratto a tempo indeterminato. E' in regime fine servizio TFS anche il personale assunto a tempo indeterminato prima del 1 gennaio 2001 solo ai fini giuridici (es. il personale assunto a tempo indeterminato con decorrenza giuridica 1/9/2000 e decorrenza economica 1/9/2001) ed il personale docente di religione, titolare di un contratto di lavoro rinnovato annualmente che, se già iscritto ai fini TFS, mantiene tale iscrizione. Sono obbligatoriamente in regime fine servizio TFR, invece, tutti i dipendenti assunti con contratto a tempo determinato in essere al 30/05/2000 o stipulato successivamente, e tutti i dipendenti assunti con contratto a tempo indeterminato dopo il 31/12/2000:

Interrogazioni  $\rightarrow$  Lista Rapporti di lavoro  $\rightarrow$  Lista per Tipo impiego  $\rightarrow$  Funzioni  $\rightarrow$  Modifiche generalizzate  $\rightarrow$  modifica Tipo regime  $\rightarrow$  Tipo regime servizio (spuntare e selezionare TFS o TFR o OPTANTE)  $\rightarrow$  SALVA

I periodi di assenza retribuita non utile ai fini previdenziali (es. i periodi di congedo straordinario per assistenza a familiare con disabilità) dovranno essere valorizzati comunque come cassa ENPAS e Tipo regime Fine servizio, ma con <u>Tipo servizio - Congedo Straordinario per assistenza Handicap</u>.

## Fase 3 - "Memorizzazione PA - inserimento servizi riconosciuti MIUR"

Per memorizzare gli eventuali provvedimenti di riconoscimento "ante subentro Inpdap" (per domande presentate entro il 31/08/2000) definiti dal MIUR con onere - per periodi ricongiunti AGO (da c/Inps a c/Tesoro)/riscattati (es. titolo di studio)/riscattati e valutati (servizi) - e senza onere - per periodi computati (da c/Inps a c/Tesoro)/ricongiunti CPDEL o CPI/accreditati figurativamente (es. servizio militare e/o maternità), l'Esecutore di Ente confronterà i relativi decreti cartacei con quanto risulta a sistema. Per inserirli (se assenti) o modificarli:

Interrogazioni  $\rightarrow$  Lista Servizi da Prestazione  $\rightarrow$  Funzioni  $\rightarrow$  Inserimento/ modifica provvedimento con onere/senza onere

valorizzando tutti i campi obbligatori (contrassegnati dall'asterisco). Per ciascuna delle "tipologie" di riconoscimento presenti nel decreto e, per ognuno dei periodi ivi indicati, l'Esecutore di Ente dovrà inserire la data inizio e data fine, calcolare la capienza in SIN con la funzione "calcola giorni", prima di consolidarlo a sistema con la funzione "inserisci riga" (in basso a dx). Per le ricongiunzioni con onere occorre utilizzare l'allegato "convertitore da settimane ad anni-mesi-giorni" per la conversione dalle settimane ad anni/mesi/giorni. Per i decreti con e senza onere contenenti periodi riconosciuti collocati dopo il 1992, il sistema richiede anche l'inserimento della relativa retribuzione, corrispondente a quella annua alla data della domanda, utilizzata per il calcolo dell'onere, come da decreto:

inserimento/modifica periodi di servizio post 1992 → CALCOLA VOCI RETRIBUTIVE (in alto a dx)  $\rightarrow$  "retribuzione per il calcolo della quota retributiva" per periodi ante '95 (retribuzione teorica) / "retribuzione per il calcolo della guota contributiva" per periodi post '95 (retribuzione teorica contributiva)  $\rightarrow$  regime pensionistico (retributivo/misto/contributivo)  $\rightarrow$  CALCOLA IMPORTI

Per correggere eventuali discordanze temporali tra il decreto cartaceo MIUR e quanto memorizzato in Nuova Passweb (dovute alle differenti modalità di calcolo utilizzate da MIUR e INPS), qualora non vi sia sufficiente capienza in SIN, si dovranno inserire le "maggiorazioni a quantità fissa per il personale della scuola, utili ai fini del diritto e della misura della pensione", solo se il decreto è definitivo (se, cioè, siano trascorsi oltre 3 anni dalla data di accettazione dell'onere da parte dell'interessato). Sarà cura della Sede verificare la correttezza dei dati memorizzati, nonché lo stato del pagamento dell'onere/decorrenza dell' ammortamento, e valutare, per i decreti non definitivi, la rilevanza, ai soli fini della misura della pensione, dell'eventuale eccedenza decretata dal MIUR rispetto alla capienza SIN (Msg.Hermes n.4217/2021) - che il datore di lavoro non dovrà maggiorare - dopo l'avvenuto rilascio della PA da parte della scuola e l'invio della "comunicazione PEC di avvenuta certificazione".

## Fase 4 - "Certificazione PA per Pensione" - Anticipi DMA

Per inserire gli anticipi DMA, utili per alimentare provvisoriamente la PA in relazione agli ultimi mesi di servizio dell'iscritto, in attesa dei flussi UniEmens del NoiPA MEF non ancora pervenuti, si dovrà attendere che l'iscritto abbia trasmesso la domanda telematica di pensione all'INPS.

In questa Fase l'Esecutore di Ente seguirà il seguente percorso:

### Interrogazioni $\rightarrow$ Lista Rapporti di lavoro $\rightarrow$ Lista per Tipo impiego e iscrizione $\rightarrow$ Funzioni $\rightarrow$ Inserimento Anticipo DMA

valorizzando, per ognuna delle mensilità da anticipare (fino ad un massimo di 8), i campi obbligatori (contrassegnati dall'asterisco), tra i quali l'Ente sede di servizio attuale (CF scuola, senza progressivo, vigente all'atto della cessazione), l'Ente di appartenenza (Ministero dell'Istruzione CF 80185250588) e <u>l'imponibile pensionistico mensile "base</u>" (voci fisse e continuative con R.P.D., senza compensi accessori). Si anticiperanno le mensilità da gennaio ad agosto, lasciando eventualmente il "buco" temporale per i periodi precedenti, ove assenti, in attesa dei relativi Flussi UniEmens del NoiPA MEF.

Per inserire l'anticipo DMA per i mesi successivi al primo, sarà sufficiente copiare i dati giuridici ed economici della prima mensilità anticipata:

Interrogazioni  $\rightarrow$  Lista Rapporti di lavoro  $\rightarrow$  Lista per Tipo impiego e iscrizione  $\rightarrow$ inserimento Anticipi DMA  $\rightarrow$  Funzioni  $\rightarrow$  Lista periodi di servizio per Copia

modificando esclusivamente le date inizio e fine del periodo da modificare. Solo <u>nell'ultima mensilità</u> <u>anticipata</u> andranno aggiunti il rateo 13<sup>^</sup> (8/12 di 13<sup>^</sup>), il motivo di cessazione ("dimissioni volontarie/recesso del dipendente" in caso di Pensione anticipata/Quota 100/Quota 102/Opzione donna o "limiti d'età" in caso di Pensione di vecchiaia), nonché i dati giuridici relativi al contratto (contratto SCLA "scuola") e alla qualifica ricoperta.

Occorre previamente verificare, tramite la funzione "<u>Alimenta PA da DMA</u>", se siano pervenuti nel frattempo flussi UniEmens dal NoiPA MEF che non abbiano alimentato la PA, perché nel frattempo già certificata e quindi "<u>consolidata</u>" alla data di definizione di una precedente domanda di riscatto/ricongiunzione/computo. In tal caso è sufficiente andare su:

## Interrogazioni $\rightarrow$ Lista Rapporti di lavoro $\rightarrow$ Lista per Tipo impiego $\rightarrow$ Funzioni $\rightarrow$ Alimenta PA da DMA

e, qualora risulti pervenuta una nuova denuncia, occorre selezionarla e cliccare sulla voce "Alimenta". Per l'aggiornamento della PA e la visualizzazione istantanea del flusso mancante, si ripartirà da Interrogazioni  $\rightarrow$  Lista Servizi da Prestazione  $\rightarrow$  Funzioni  $\rightarrow$  "Alimenta PA da DMA".

# Fase 5 - "Certificazione PA per Pensione/TFS e per prestazioni pensionistiche in vigenza (riscatto/computo/ricongiunzione)" - Ultimo miglio (UM)

I dati retributivi di ultimo miglio, utili per la determinazione della "Quota A" di pensione (1<sup> quota</sup> di pensione, al 31/12/1992) alla "<u>data di riferimento</u>" (<u>l'ultimo giorno di servizio</u>, in caso di certificazione PA per la pensione, <u>l'ultimo giorno di servizio in regime fine servizio TFS</u> in caso di certificazione per il TFS, o <u>la data della domanda</u> in caso di certificazione PA per riscatto/ricongiunzione/computo) – data visibile peraltro nella sezione "dettaglio voci retributive alla cessazione" - vanno inseriti per competenza, utilizzando le Tabelle contrattuali o il cedolino paga di riferimento (se disponibile) :

Interrogazioni  $\rightarrow$  LISTA DATI INTEGRATIVI  $\rightarrow$  Funzioni  $\rightarrow$  INSERISCI DATI COMUNI  $\rightarrow$  Tipo prestazione (selezionare)/ numero pratica (selezionare) / data di validità (inserire) e SALVA (in alto a dx)  $\rightarrow$  ULTIMO MIGLIO  $\rightarrow$  Dettaglio Voci Retributive per riscatto/computo/ricongiunzione / per Pensione / per TFS

inserendo, in Ultimo miglio (UM) per Pensione:

- <u>Voci "fisse e continuative" dello stipendio</u>, aggiornato all'inquadramento economico e contrattuale vigenti (stipendio tabellare, RIA, maggiorazione RIA, posizione economica, scatti stipendiali, I.V.C., eventuale assegno "ad personam", valorizzazione professionale ATA, retribuzione di posizione D.S. (quota fissa e variabile), <u>con I.I.S</u>., escluse le indennità accessorie come R.P.D./ C.I.A./Indennità di direzione ATA-DSGA /compensi retribuiti con Fondi d'istituto/ compensi per ore eccedenti e attività aggiuntive/elemento perequativo (Msg.Hermes n.3324/2018)/Bonus Renzi/retribuzione di risultato/compensi accessori extra cedolino, ecc. (utili solo per la "Quota B" di pensione) su base annua lorda per 12 mensilità (senza 13^) al 1^ rigo (colonna N);
- base di riferimento annua per la maggiorazione del 18% ("voci fisse e continuative", di cui al 1^rigo, senza retribuzione di posizione D.S., senza IIS e senza 13^) al 3^ rigo (colonna O).

La voce 13<sup>^</sup> annua lorda è obbligatoria in <u>Ultimo miglio per riscatto/ricongiunzione/computo (colonna J</u>).

<u>Se la cessazione avviene in regime di Part-time o in aspettativa senza assegni, la retribuzione da indicare</u> <u>nell'U.M. sarà comunque sempre quella intera rapportata al Tempo Pieno</u>.

Con il nuovo sistema, i dati giuridici ("<u>dati utili ai fini TFS</u>") ed economici ("<u>dati retributivi utili al TFS</u>") necessari all'elaborazione del TFS per il personale che cessa dal servizio in "regime TFS", vengono acquisiti da "PA" e da "Ultimo miglio TFS", mentre i dati diversi da quelli citati (es. riscatti TFS) sono trasmessi in procedura "Comunicazione di cessazione TFS", in sostituzione del vecchio Mod.PL1.

Anche in "Ultimo miglio per TFS" i "<u>dati retributivi utili</u>" alla prestazione richiesti dal sistema (vedasi sul cedolino paga la voce "imponibile previdenziale Opera Previdenza", composto da stipendio tabellare, RIA, maggiorazione RIA, I.V.C., IIS, eventuale assegno "ad personam", retribuzione di posizione D.S. + valorizzazione professionale ATA (eventuale) + "compenso per completamento orario" (eventuale) + "indennità funzioni superiori" (eventuale)) <u>vanno inseriti per 12 mensilità (senza 13^)</u>.

Le procedure di liquidazione Pensione e liquidazione TFS calcolano in automatico la 13<sup>^</sup>.

Con Circolare n.26 del 13/02/2019 l'INPS ha fornito le indicazioni utili per consentire l'elaborazione dei provvedimenti di riliquidazione pensione attraverso l'utilizzo della procedura NUOVA PASSWEB in SIN2. Le scuole, per comunicare le informazioni necessarie alla riliquidazione dei trattamenti di pensione, in occasione dell'applicazione dei rinnovi contrattuali, dovranno PRENDERE IN CARICO nuovamente la posizione assicurativa ed effettuare l'inserimento di un nuovo Ultimo Miglio (UM), non collegato al numero di pratica della pensione e senza sovrascrivere il precedente UM, con gli incrementi stipendiali spettanti alla data di cessazione dal servizio:

Interrogazioni  $\rightarrow$  Lista Dati integrativi  $\rightarrow$  Funzioni  $\rightarrow$  Inserisci dati comuni  $\rightarrow$  Ultimo miglio (nuovo)  $\rightarrow$  Tipo prestazione (determinazione pensione) / data validità informazioni (da inserire) / data di riferimento (data di cessazione)  $\rightarrow$  SALVA  $\rightarrow$ dettaglio dati integrativi  $\rightarrow$  dettaglio voci retributive alla cessazione / Miglioramenti contrattuali

Nel nuovo Ultimo Miglio, andranno inserite 2 volte la retribuzione fissa e continuativa (per 12 mensilità, compresa l'IIS) e la retribuzione base per il 18%: nella <u>sezione "dettaglio voci retributive alla cessazione"</u> si indicheranno le voci stipendiali previste dal contratto in funzione della decorrenza contrattuale in cui ricade la data di cessazione, mentre nella <u>sezione "miglioramenti contrattuali"</u> si indicheranno invece gli importi stipendiali relativi alle scadenze contrattuali future, valorizzando il campo "data decorrenza giuridica" con la relativa decorrenza contrattuale ed il campo "data di validità" (utilizzando la funzione INSERISCI RIGA, il miglioramento comparirà nella parte inferiore della videata, da confermare con la funzione SALVA in alto a dx).

Dell'avvenuto aggiornamento delle posizioni dei propri dipendenti, le scuole dovranno dare puntuale comunicazione alla Sede INPS competente.

## Fase 6 - "Fine lavorazione"

Terminata la sistemazione, dopo aver verificato che le segnalazioni di errore presenti siano state risolte (stato "risolta"), l'Esecutore di Ente procede con la "Fine lavorazione":

### Lista richieste $\rightarrow$ funzioni $\rightarrow$ Fine Lav. $\rightarrow$ Esito lavorazione completata $\rightarrow$ SALVA

## Fase 7 - "Certificazione periodi di servizio" (Certificatore)

La pratica passa sulla coda di lavoro del Certificatore di Ente che clicca su triangolino rosso:

Lista richieste  $\rightarrow$  Funzioni  $\rightarrow$  Certificazione

Nell'elenco generale dei periodi di servizio occorre "spuntare" quelli che riportano la dizione "certif. Obbl." (certificazione obbligatoria), nonché quelli contrassegnati dal "NO" nella colonna a destra e:

#### Funzioni $\rightarrow$ Certifica

Ovviamente occorre certificare anche l'ultimo miglio. In questo caso basterà andare sulla voce "lista dei dati integrativi, entrare nel dettaglio voci retributive alla data di cessazione" (per Pensione) e cliccare sulla C (grigia) posta nella parte destra della schermata stessa. Analogo percorso dovrà essere seguito per certificare i dati utili TFS e i dati retributivi utili al TFS.

Il Certificatore di Ente potrà ora verificare l'anzianità contributiva totale e l'importo pensionistico da:

### Collegamenti $\rightarrow$ Anzianità contributiva / Quote pensionistiche

in cui sono riepilogati rispettivamente tutti i servizi certificati, sia quelli utili "ex se" sia i servizi riconosciuti senza onere (<u>sono esclusi</u> i servizi riconosciuti con onere, per i quali va verificato, da parte della Sede, lo stato del pagamento, nonché i servizi resi con iscrizione alle Casse CPDEL/CPI non certificati dalla scuola, ed i servizi affetti da eventuali segnalazioni di errore nello stato "aperto"), e la simulazione del calcolo delle 3 quote pensionistiche (A/B/C) con relativo importo lordo di pensione. Infine approverà la posizione:

### Funzioni $\rightarrow$ lista richieste $\rightarrow$ Funzioni $\rightarrow$ Approva / non Approva

<u>rilasciando in tal modo la PA</u>, che scompare così dalla Scrivania virtuale - coda di lavoro del certificatore di Ente, per tornare a disposizione dell'INPS per le successive attività di competenza della Sede. <u>Se invece il</u> <u>certificatore di Ente non approva, la PA ritorna sulla coda dell'esecutore di Ente per ulteriori eventuali</u> <u>controlli e/o modifiche sui servizi/retribuzioni.</u>

### Fase 8 - "Invio della comunicazione di avvenuta certificazione"

E' opportuno completare la lavorazione descritta inviando una PEC di avvenuta certificazione PA (per riscatto/ricongiunzione/computo o Pensione/TFS) a <u>direzione.provinciale.taranto@postacert.inps.gov.it</u> (per conoscenza alla UO "Conto assicurativo individuale" all'indirizzo <u>scuola.taranto@inps.it</u>), specificando, nell'oggetto, la dicitura "<u>cognome/nome e CF del dipendente - certificazione PA per pensione/TFS</u> o <u>per riscatto/ricongiunzione/computo</u>", per comunicare la conclusione delle attività di certificazione PA, consentendo così alla Sede INPS di riprendere in carico la posizione per definire la prestazione di riferimento.

Si avrà cura di **allegare** <u>i decreti di concessione aspettativa senza assegni/congedo straordinario già emessi</u>, **allegare** <u>il Mod.F24 per l'avvenuto pagamento dell'onere in u.s. o un cedolino recente in caso di pagamento rateale dell'onere o la dichiarazione di accettazione o rinuncia se il pagamento non è ancora avvenuto, **allegare** <u>eventuale domanda di accredito benefici per invalidità civile (L.388/80) con relativa documentazione sanitaria a corredo (verbali I.C., comprese le eventuali revisioni successive), **allegare** <u>il</u> foglio matricolare del Servizio militare, per consentire alla Sede di memorizzarlo in estratto (ove non già memorizzato dalla scuola), **allegare** <u>eventuali Mod.98.2 / Mod.PA04 /certificato di servizio, per i servizi resi presso il Patronato scolastico e/o scuole parificate e/o presso gli EE.LL. (precedenti al passaggio alle scuole), **segnalare** <u>l'assenza</u> (eventuale) in PA di decreti INPDAP ante 2012 non migrati sebbene regolarmente accettati e pagati, **allegare** i decreti MIUR di ricongiunzione dei contributi agricoli/da lavoro autonomo per consentire alla Sede di memorizzarli in PA.</u></u></u>